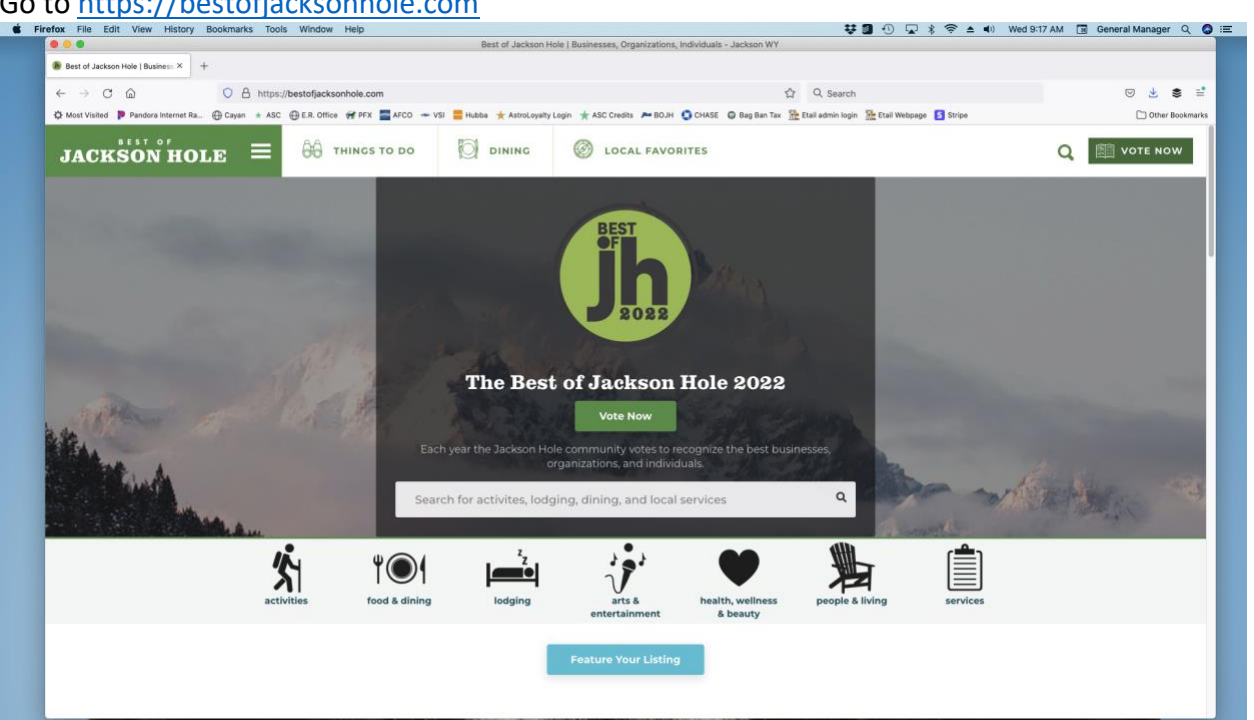

2. Click Vote Now in center of screen or in the upper right corner.

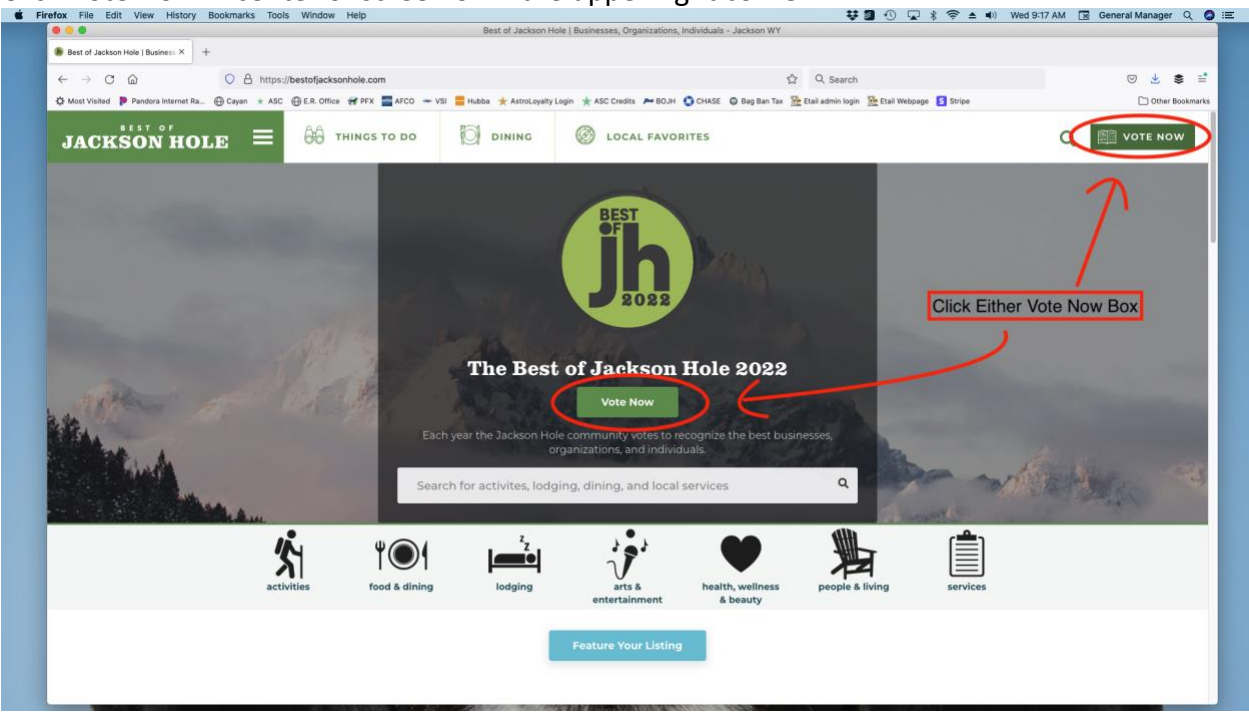

## Haven't Voted This Year Instruction Sheet

1. Go to https://bestofjacksonhole.com

- Vote Best of Jackson Hole Lo × + < → ⊂ @ O A http ☆ Q. Search ⊙ 🛓 🛎 🗄 No. IN Dec () Cayan \* ASC 🕀 E.R. Office 🔗 PFX 🔤 AFCO 🛥 🚖 ASC Credits 🔎 BDJH 🕥 CHASE 🔘 Bag Ban Tax 🏦 Etail admin login 🏦 Etail Webpage 🚺 Stripe DINING O LOCAL FAVORITES Q min vote now **Best of Jackson Hole 2022** The voting period for Best of Jackson Hole 2022 has begun! **VOTE NOW** EOR **EST OF JACKSON HOLE 2022** Vote until 1/31 @ 11:59pm Mountain Teton Wining & Dining High Altitue de Health & Wellnes
- 3. The next page will look like this when it loads

4. Scroll down and click Mountain Character & Alpine Living

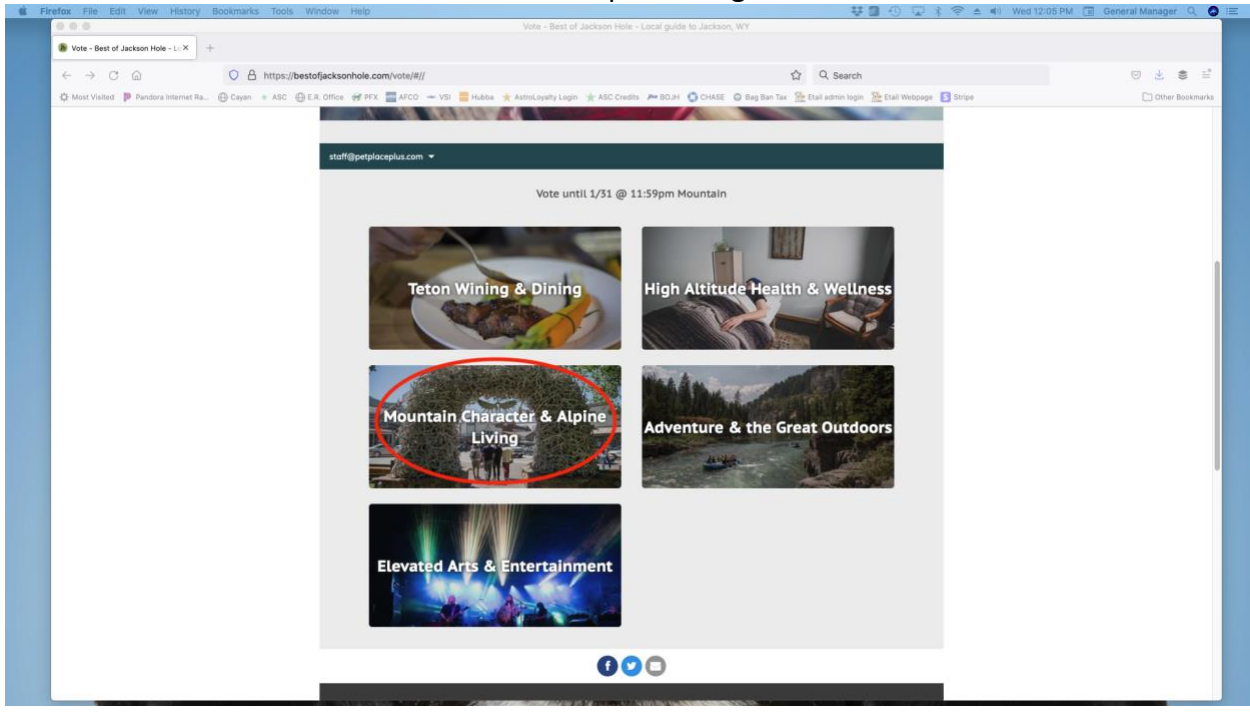

5. The page will look like this when it loads

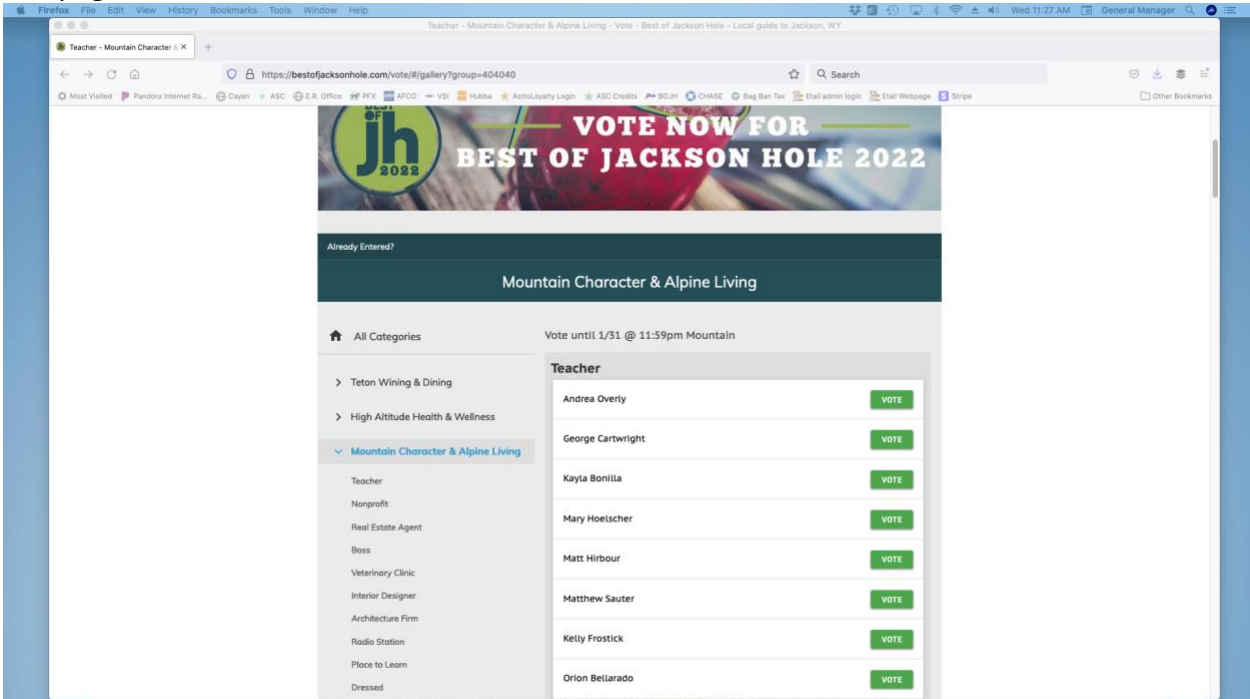

6. Scroll down and click Pet Store from the left sub menu

| ← → C @ O A https://besta                                                 | ofjacksonhole.com/vote/#/gallery?group=404040                       |                                                      | 쇼 Q. Search                                      | 0 🛓 🛢         |
|---------------------------------------------------------------------------|---------------------------------------------------------------------|------------------------------------------------------|--------------------------------------------------|---------------|
| 🔅 Most Visited 🍺 Pandora Internet Ra 💮 Cayan 🔹 ASC 💮 E.                   | R, Office 🞯 PFX 🔤 AFCO 🛥 VSI 🚞 Hubba 🌟 Astro                        | Loyalty Login 🌟 ASC Credits 🔎 BOJH 🔵 CHASE 🔘 Bag Ban | fax 🏪 Etail admin togin 🐘 Etail Webpege 🚺 Stripe | C Other Bookn |
|                                                                           | Radio Station                                                       | Kelly Frostick                                       | VOTE                                             |               |
|                                                                           | Dressed                                                             | Orion Bellarado                                      | VOTE                                             |               |
|                                                                           | Mechanic                                                            | Robin Cameron                                        | VOTE                                             |               |
|                                                                           | Builden/Contractor                                                  | Jeff Broeder                                         | VOTE                                             |               |
|                                                                           | Bank<br>Consignment/Resale Store                                    | Kjera Grimtn                                         | VOTE                                             |               |
| Florist<br><u>Cleaning</u> Company                                        | Florist<br>Cleaning Company                                         | Lauren Roux                                          | VOTE                                             |               |
| Click Here                                                                | Pet Store<br>Eco-Friendly Business                                  | Alla Harland                                         | VOTE                                             |               |
|                                                                           | Clothing Store<br>Locally Owned Store                               | Heidi Thompson                                       | VOTE                                             |               |
|                                                                           | Gift Shop<br>Hatel                                                  | Heather Harrington                                   | VOTE                                             |               |
| Property Manager<br>Interior Design an<br>Wedding Venue<br>Money Managers | Property Management Company<br>Interior Design and Home Furnishings | Amanda Turner                                        | νοτε                                             |               |
|                                                                           | Wedding Venue<br>Money Management Firm                              | Katle Stienberg                                      | VOTE                                             |               |
|                                                                           | > Adventure & the Great Outdoors                                    | Tim Rogers                                           | VOTE                                             |               |
|                                                                           | > Elevated Arts & Entertainment                                     | Matt Elliott                                         | VOTE                                             |               |
|                                                                           |                                                                     | Taylor Franks                                        | VOTE                                             |               |

- 🐌 Teacher Mountain Character 🕯 × 🛛 + < → C @ O A https://b ☆ Q Search ⊚ 🛓 🛎 🖹 🔆 Most Visited 🐌 Pandora internet Ra... 🕀 Cayan 🔹 ASC 🛞 E.R. Office 🚀 PFX 🧮 AFCO 🛶 VSI gin 🏦 Etail Webpage 🚺 Stripe + ASC CH 🔾 CHASE 🔘 Bag Ban Tax 😤 Etail a Pet Store Pet Place Plus VOTE ♥ 515 W Br Big R Ranch & Home VOTE Doglax Ø 3590 S Park Dr. Jackson, WY 83001, USA VOTE Eco-Friendly Business **Clothing Store** Locally Owned Store **Gift Shop** Hotel
- 7. Click the green VOTE button to the right of Pet Place Plus

8. You will need to register to vote, so enter your email and then click the blue continue button.

| 0 0 0 Teacher - N                                                                       | tountain Character & Alpine Living - Vote - Best of Jackson Hole - Local guide to Jackson, WY                      |               |
|-----------------------------------------------------------------------------------------|----------------------------------------------------------------------------------------------------|---------------|
| Teacher - Mountain Character 🗈 × 🛛 +                                                    |                                                                                                    |               |
| - → C @ https://bestofjacksonhole.com/vote/#/gallery?grou                               | a=404040 🛱 Q. Search                                                                                               | 0 🕹 📚         |
| 🗄 Most Visited 🐌 Pandora Internet Ra 🕀 Cayan 🔹 ASC 💮 E.R. Office 🔗 PFX 🗮 APCO 🛥 VSI 🚍 I | tubba 🌟 AstroLoyalty Login 🌟 ASC Credits 🇯 BDJH 👩 CHASE 💿 Bag Ban Tax 🏦 Etail admin togin 🏦 Etail Webpage [ Stripe | C Other Bookn |
|                                                                                         | Pet Store                                                                                                    |               |
|                                                                                         | Pet Place Plus<br>© 1645 Martin Ln. Jackson, WY 83002, United States                                               |               |
|                                                                                         |                                                                                                    |               |
|                                                                                         | REGISTER TO VOTE                                                                                                   |               |
|                                                                                         | Email Required                                                                                                    |               |
| Type in email he                                                                        | re staff@petplaceplus.com                                                                                          |               |
|                                                                                         | By clicking the submit button below, I agree to the                                                                |               |
|                                                                                         | Terms of Service and Privacy Policy                                                                                |               |
| Then click here                                                                         |                                                                                                    |               |
|                                                                                         |                                                                                                    |               |
|                                                                                         |                                                                                                    |               |
|                                                                                         | P 515 W Broardway Ave, Jackson, WY 85001, USA                                                                      |               |
|                                                                                         | Rig & Ranch & Home                                                                                                 |               |
|                                                                                         |                                                                                                    |               |
|                                                                                         | Doglax                                                                                                    |               |
|                                                                                         | SSN0 S Park Di, Jackson, WY 23001, USA                                                                             |               |
|                                                                                         |                                                                                                    |               |
|                                                                                         |                                                                                                    |               |
|                                                                                         | Eco-Friendly Business                                                                                              |               |
|                                                                                         |                                                                                                    |               |
|                                                                                         |                                                                                                    |               |
|                                                                                         | Clothing Store v                                                                                                   |               |
|                                                                                         |                                                                                                    |               |

- a. If you have voted previously with Best of Jackson Hole by Buckrail (for example the nomination round a few weeks ago), then it will recognize your email address and you can proceed to step 9.
- b. If you have never voted with Best of Jackson Hole by Buckrail, then it will ask for your first name, last name, date of birth, and zip code. Fill those out and press

| refox File Edit View History Bookmarks Tools Window Help                                         |                                                                                                    | 👯 🗿 🚯 😨 💲 🗢 🜒 Wed 12:                          | 23 PM 🔝 General Manager |
|--------------------------------------------------------------------------------------------------|----------------------------------------------------------------------------------------------------|------------------------------------------------|-------------------------|
| 🖲 🧕 🗧 Teacher - Mountain Cl                                                                      | haracter & Alpine Living - Vote - Best of Jackson Hole - Local guide to Jackson Hole - Local guide to Jackson Hole - Local guide t | ackson, WY                                     |                         |
| 🐌 Teacher - Mountain Character 🗈 × 🛛 +-                                                          |                                                                                                    |                                                |                         |
| ← → C @ O A https://bestofjacksonhole.com/vote/#/gallery?group=404040                            | ı<br>۵                                                                                                    | r Q. Search                                    | 🛛 👱 🛢                   |
| 🌣 Most Visited  🖻 Pandora Internet Ra 🕀 Cayan 🔹 ASC 🛞 E.R. Office 😽 PFX 🔤 AFCO 🛥 VSI 🗮 Hubba 🌟 / | AstroLoyalty Login 🔺 ASC Credits 🔎 BOJH 🔇 CHASE 🥥 Bag Ban Tax 💈                                                                                                    | 🗄 Etail admin login 🛛 🌺 Etail Webpage 🚺 Stripe | C Other Bos             |
|                                                                                                  | Pet Store                                                                                                    |                                                |                         |
|                                                                                                  | Pet Place Plus<br>9 1645 Martin Ln, Jackson, WY 83002, United States                                                                                                    |                                                |                         |
|                                                                                                  |                                                                                                    | Start Form Over                                |                         |
|                                                                                                  | REGISTER TO VOTE                                                                                                    |                                                |                         |
|                                                                                                  | First Name                                                                                                    | Required                                       |                         |
|                                                                                                  | Jon                                                                                                    |                                                |                         |
| Fill out first name, last name                                                                   | . \                                                                                                    |                                                |                         |
| birthday, postal code.                                                                           | Last Name                                                                                                    | Required                                       |                         |
| \<br>\                                                                                           | Doe                                                                                                    |                                                |                         |
|                                                                                                  | Birthdate                                                                                                    |                                                |                         |
| -                                                                                                | 08/15/1985                                                                                                    | 0                                              |                         |
|                                                                                                  |                                                                                                    |                                                |                         |
|                                                                                                  | Postal Code                                                                                                    |                                                |                         |
|                                                                                                  | 83001                                                                                                    |                                                |                         |
| Click Submit                                                                                     |                                                                                                    |                                                |                         |
| Olick Subinit                                                                                    |                                                                                                    |                                                |                         |
|                                                                                                  | •                                                                                                    |                                                |                         |
|                                                                                                  | Teton Talls<br>© 515 W Breadway Ave, Jackson, WY B5001, USA                                                                                                    | -                                              |                         |
|                                                                                                  | Big R Ranch & Home<br>© 1220 Meadowark Lr., Jackson, WY \$5001, United.,                                                                                                    |                                                |                         |
|                                                                                                  |                                                                                                    |                                                |                         |

the blue Submit button to proceed to step 9.

9. Click the box to the left of "I am human", the click the continue button

| ← → C @ ♦ https://bestofjacksonhole.com/vote/#/gallery?group=404040                                 | ☆ Q. Search                                                                                           | 0 🐇 📚         |
|----------------------------------------------------------------------------------------------------|----------------------------------------------------------------------------------------------------|---------------|
| 🔆 Most Visited 📭 Pandora Internet Ra 🕀 Cayan 🔹 ASC 🕀 E.R. Office 🐖 PFX 🔤 AFCO 🖚 VSI 🧮 Hubba 🌟 Ástro | Loyalty Login 🌟 ASC Credits 🎢 BOJH 🕥 CHASE 🔘 Bag Ban Tax 🏠 Etail admin login 🏦 Etail Webpage [ Stripe | 🗂 Other Bookm |
|                                                                                                    | Pet Store                                                                                             |               |
|                                                                                                    | Pet Place Plus<br>@ 1645 Martin Ln, Jackson, WY 83002, United States                                  |               |
|                                                                                                    |                                                                                                    |               |
|                                                                                                    | Start Form Over                                                                                       |               |
|                                                                                                    | REGISTER TO YOTE                                                                                      |               |
| Click This Box —                                                                                    | I am human Kospita                                                                                    |               |
|                                                                                                    | Privary - Terms                                                                                       |               |
| Then Click Continue                                                                                 | CONTINUE                                                                                              |               |
| Then Olick Continue                                                                                 |                                                                                                    |               |
|                                                                                                    |                                                                                                    |               |
|                                                                                                    | 9 515 W Bruadway Ave, Jackson, WY 85001, USA                                                          |               |
|                                                                                                    | Big R Ranch & Home                                                                                    |               |
|                                                                                                    | 9 1230 Headowlank Liv, Jackson, WY 81001, United                                                      |               |
|                                                                                                    | Doglax                                                                                                |               |
|                                                                                                    | Y 30403 Park DC SICCION, WY ESDOL, USA                                                                |               |
|                                                                                                    |                                                                                                    |               |
|                                                                                                    |                                                                                                    |               |
|                                                                                                    | Eco-Friendly Business                                                                                 |               |
|                                                                                                    |                                                                                                    |               |
|                                                                                                    | Clothing Store                                                                                        |               |
|                                                                                                    |                                                                                                    |               |
|                                                                                                    |                                                                                                    |               |

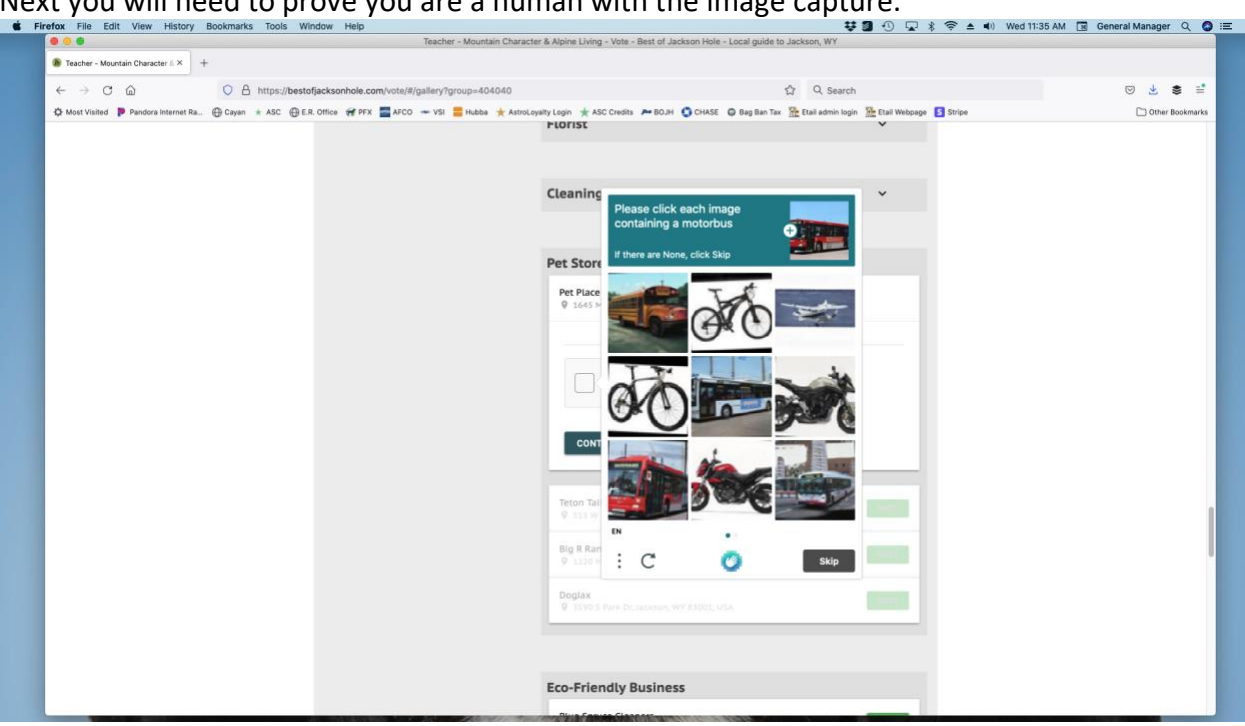

10. Next you will need to prove you are a human with the image capture.

In most cases it asks to click all images containing a transportation vehicle such as motorbus or bicycle or boat. Then you click next.

|                                      | Teacher - Mountain Charac                                                                                                    | ter & Alpine Living - Vote - Best of Jackson Hole - Local guide to Jackson, WY                                                                                                    |                 |
|--------------------------------------|----------------------------------------------------------------------------------------------------|----------------------------------------------------------------------------------------------------|-----------------|
| 🐌 Teacher - Mountain Character 🕮 🗧   | F C                                                                                                    |                                                                                                    |                 |
| ← → C @                              | C A https://bestofjacksonhole.com/vote/#/gallery?group=404040                                                                                             | 岔 Q. Search                                                                                                    | ⊚ 👱 🛢 :         |
| 🗘 Most Visited 👂 Pandora Internet Ra | 🕀 Cayan 🛪 ASC 🛞 E.R. Office 🐖 PFX 🔤 AFCO 🛥 VSI 🗮 Hubba 🌟 Astrol                                                                                           | .oyaity Login 🌟 ASC Credits 🔎 BO.H 🔇 CHASE 🥥 Bag Ban Tax 🏦 Etail admin login 强 Etail Webpage 🛐 Stripe                                                                                                    | C Other Bookman |
|                                      | Select all of the photos with<br>the requested transportation<br>vehicles (bus in this case).<br>When you select the photo<br>it will have a blue border. | Cleaning   Part State   Part State |                 |
|                                      |                                                                                                    | Eco-Friendly Business                                                                                                    |                 |

If you miss an image, it will ask you to repeat the exercise.

11. The screen will change and have a check mark appear next to "I am human". Click the blue continue box.

| © © © Teacher - N                                                                     | Aountain Character & Alpine Living - Vote - Best of Jackson Hole - Local guide to Jackson, WY                                     |                |
|---------------------------------------------------------------------------------------|----------------------------------------------------------------------------------------------------|----------------|
| 8 Teacher - Mountain Character ≜ × +                                                  |                                                                                                    |                |
| ← → C @ O A https://bestofjacksonhole.com/vote/#/gallery?grou                         | p=404040 ☆ Q. Search                                                                                                    | 0 🛃 🛢          |
| 🔆 Most Visited 🗭 Pandors Internet Ra 🕀 Cayan 🔹 ASC 💮 E.R. Office 🕳 PFX 🧱 AFCO 🛥 VSI 🚍 | Adda ≵ Altochenistic Lagin ≵ ASC Crastic 🍋 BCUH 🔷 Crastic 💿 Bing Ban Tax 🥸 Chail Andro hopo 🖄 Chail Methodopo 🚹 Strate<br>PLOTIST | 🔁 Other Bookin |
|                                                                                       | Cleaning Company v                                                                                                    |                |
|                                                                                       | Pet Store                                                                                                    |                |
|                                                                                       | PET Hate Fulls                                                                                                    |                |
|                                                                                       | V Iam human Kaseha<br>Power-Iwa                                                                                                   |                |
| Click her                                                                             |                                                                                                    |                |
|                                                                                       | Teton Talis<br>© 1513 W Brundway Ave, Jackson, WY EDDIT, USA                                                                      |                |
|                                                                                       | Big R Ranch & Home     V 1120 Mester/Line Line (WY 81001, United      Doplax                                                      |                |
|                                                                                       | C 3100 S Park DL Larcogn, WY 25001, USA                                                                                           |                |
|                                                                                       | Eco-Friendly Business                                                                                                    |                |

12. This is what you should see next and it means you have successfully voted in the Pet Store Category

|                                   | Teacher - Mountain Character & Aloine Live                                       | vo ar o v ar o v |
|-----------------------------------|----------------------------------------------------------------------------------|----------------------------------------------------------------------------------------------------|
| Teacher - Mountain Character // × | +                                                                                | g the entry of gas is seen of the                                                                                                    |
| ← → C @                           | C A https://bestofjacksonhole.com/vote/#/gallery?group=404040                    | 얇 Q. Search 🛛 🖢 💈                                                                                                    |
| 🕻 Most Visited 🍺 Pandora Internet | ta 🕀 Cayan 🔹 ASC 🛞 E.R. Office 🚀 PFX 🔤 AFCO 🛥 VSI 📒 Hubba 🌟 AstroLoyalty Login 🌟 | LSC Credits 🗯 BOJH 🌖 CHASE 🔘 Bag Ban Tax 🏪 Etail admin login 🏪 Etail Webpage 🚺 Stripe 🗋 Other Bo                                                                                                    |
|                                   | PLOFIST                                                                          | v                                                                                                    |
|                                   |                                                                                  |                                                                                                    |
|                                   |                                                                                  |                                                                                                    |
|                                   | Cleanin                                                                          | g company V                                                                                                    |
|                                   |                                                                                  |                                                                                                    |
|                                   | Bet Sto                                                                          |                                                                                                    |
|                                   | Fet Sto                                                                          |                                                                                                    |
|                                   | Pet Plac                                                                         | e Plus 🧭                                                                                                    |
|                                   | ( 100                                                                            |                                                                                                    |
|                                   | Thanksi<br>Categor                                                               | Keep It Up! Vote in the Next ECO-FRIENDLY BUSINESS > Y-                                                                                                    |
|                                   | Teton T                                                                          | alis                                                                                                    |
|                                   | Ø 515 V                                                                          | / Broadway Ave, Jackson, WY 83001, USA                                                                                                    |
|                                   | Big R R/                                                                         | Inch & Home CHANGE VOTE                                                                                                    |
|                                   | ♥ 1220                                                                           | Meadowlark Ln, Jackson, WY 83001, United                                                                                                    |
|                                   | Doglax                                                                           | CHANGE VOTE                                                                                                    |
|                                   | ¥ 3370                                                                           | 5 Yark Ut, Jackson, WY 83002, VSA                                                                                                    |
|                                   |                                                                                  |                                                                                                    |
|                                   |                                                                                  |                                                                                                    |
|                                   | Eco-Frie                                                                         | ndly Business                                                                                                    |
|                                   | Blue Sp                                                                          | VOTE VOTE                                                                                                    |
|                                   |                                                                                  |                                                                                                    |
|                                   | Jackson<br>@ This                                                                | Hole EcoTour Adventures VOTE                                                                                                    |
|                                   |                                                                                  |                                                                                                    |
|                                   |                                                                                  |                                                                                                    |

13. If you wish, you can scroll up and down or visit different pages to vote for more categories.

14. When you are done voting scroll up the page and find your email address and click the drop-down arrow beside it.

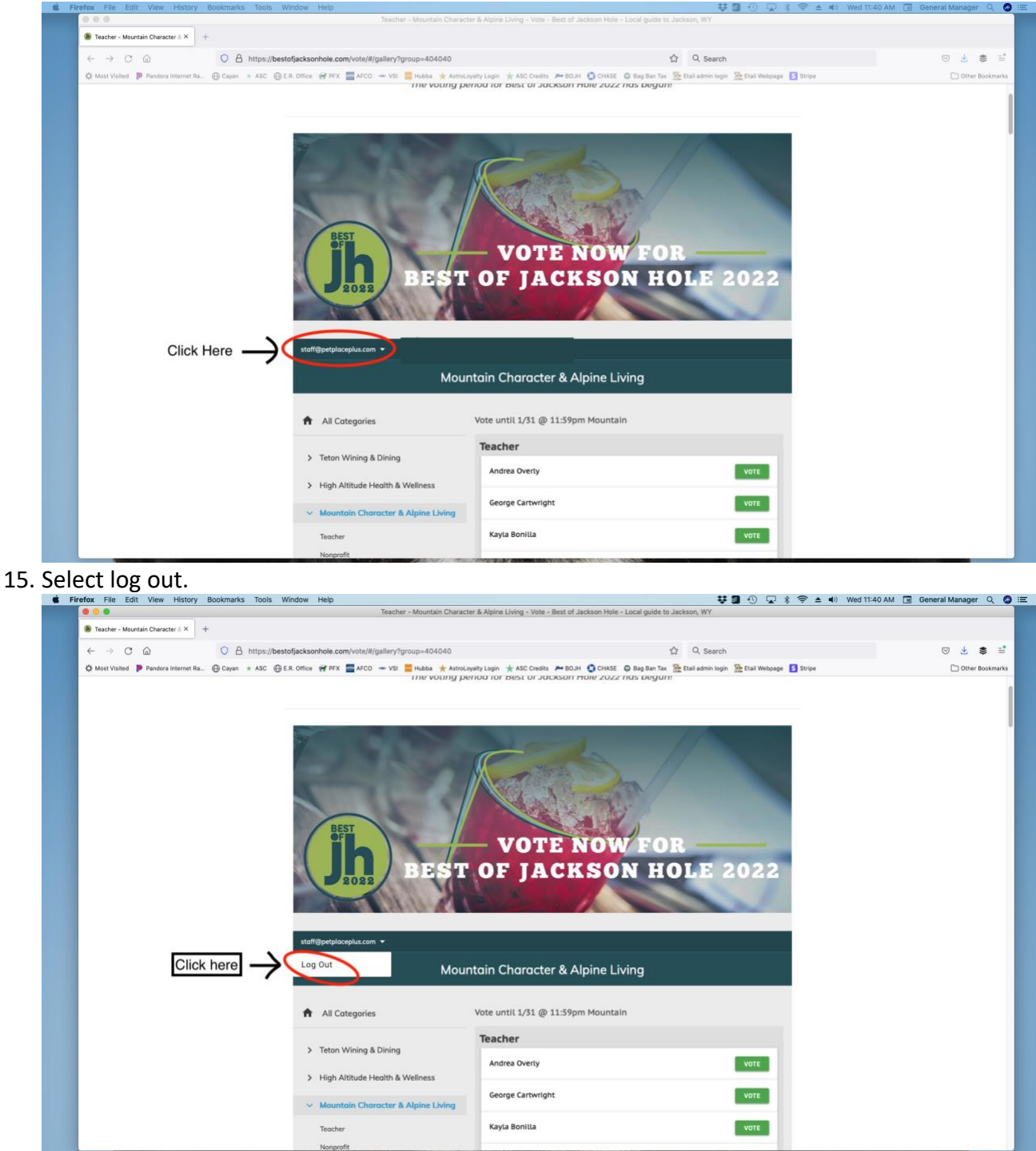

16. Check your email (including spam folder) for a confirmation of your vote. It will look like this:

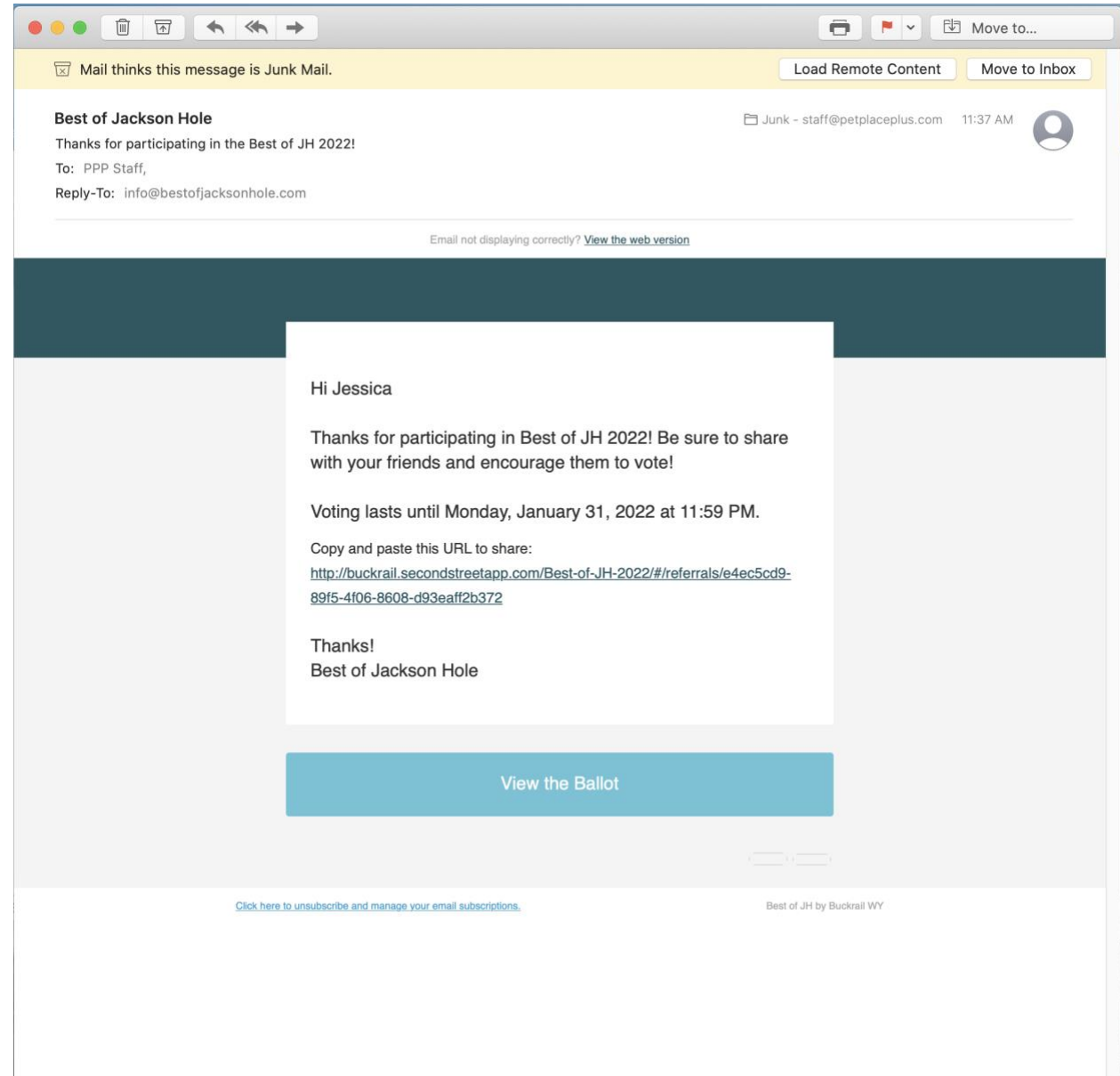

17. If you did not receive a confirmation email after your first voting session, then we have a separate instruction form for how to check if your vote was submitted.